# Windows Serveriai Kaip kompiuteryje su Windows 10 operacine sistema sukurti VPN prisijungimą prie Windows serverio

1. Paspauskite **Start** mygtuką ir pasirinkite **Settings**.

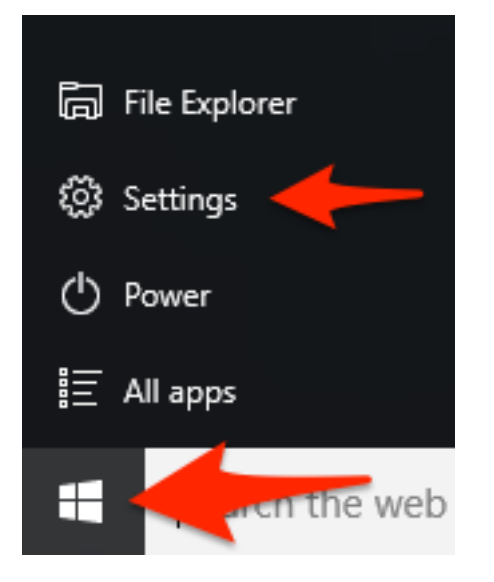

2.Pasirinkite Network & Internet.

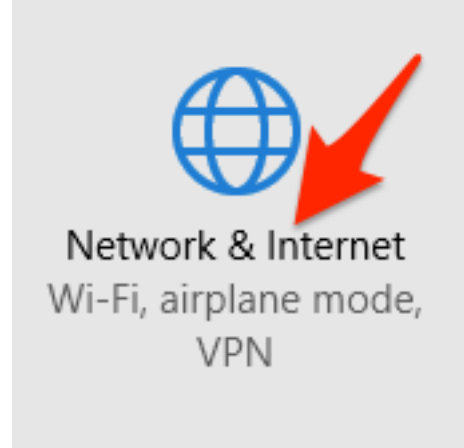

3.Pasirinkite VPN.

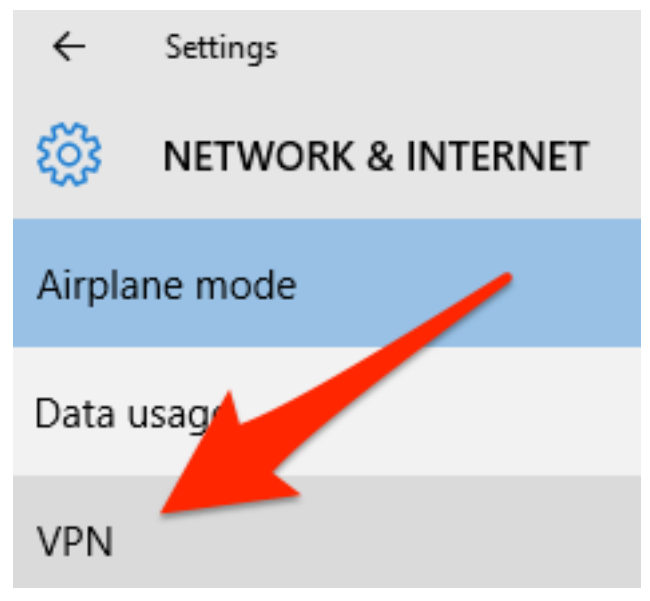

4. Pasirinkite Add a VPN connection.

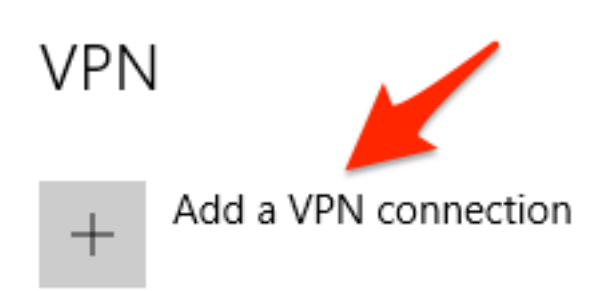

- 5.VPN provider meniu pasirinkite Windows (built-in);
- Connection name laukelyje įveskite prsijungimo vardą;
- Server name or address laukelyje įveskite suteiktą serverio adresą;

VPN type laukelyje pasirinkite Automatic.

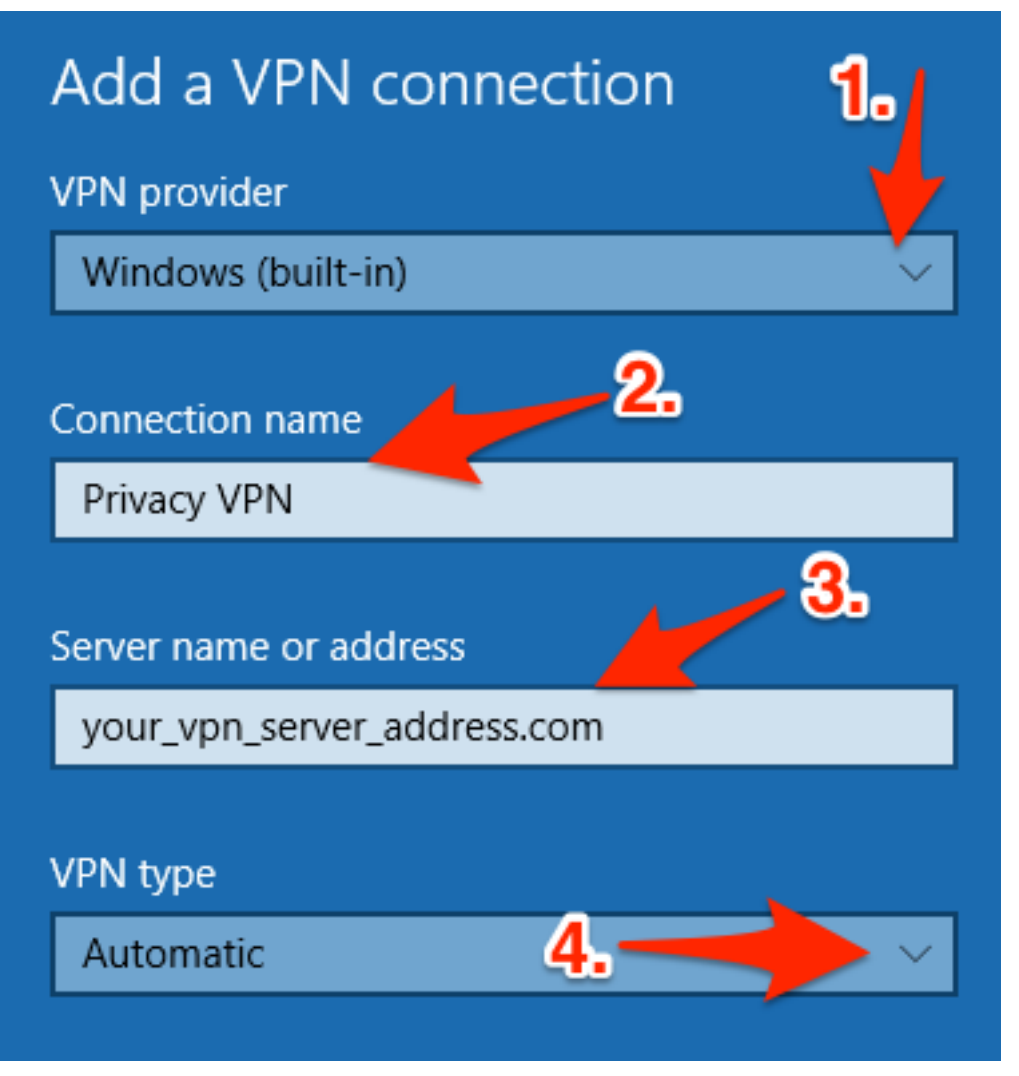

#### 6.Type of sign-in info pasirinkite User name and password;

User name laukelyje įveskite suteiktą Naudotojo vardą;

Password laukelyje įveskite suteiktą Slaptažodį;

**Remember my sign-in info** galite pažymėti, jei pageidaujate, kad Jūsų prisijungimo duomenys būtų įsiminti.

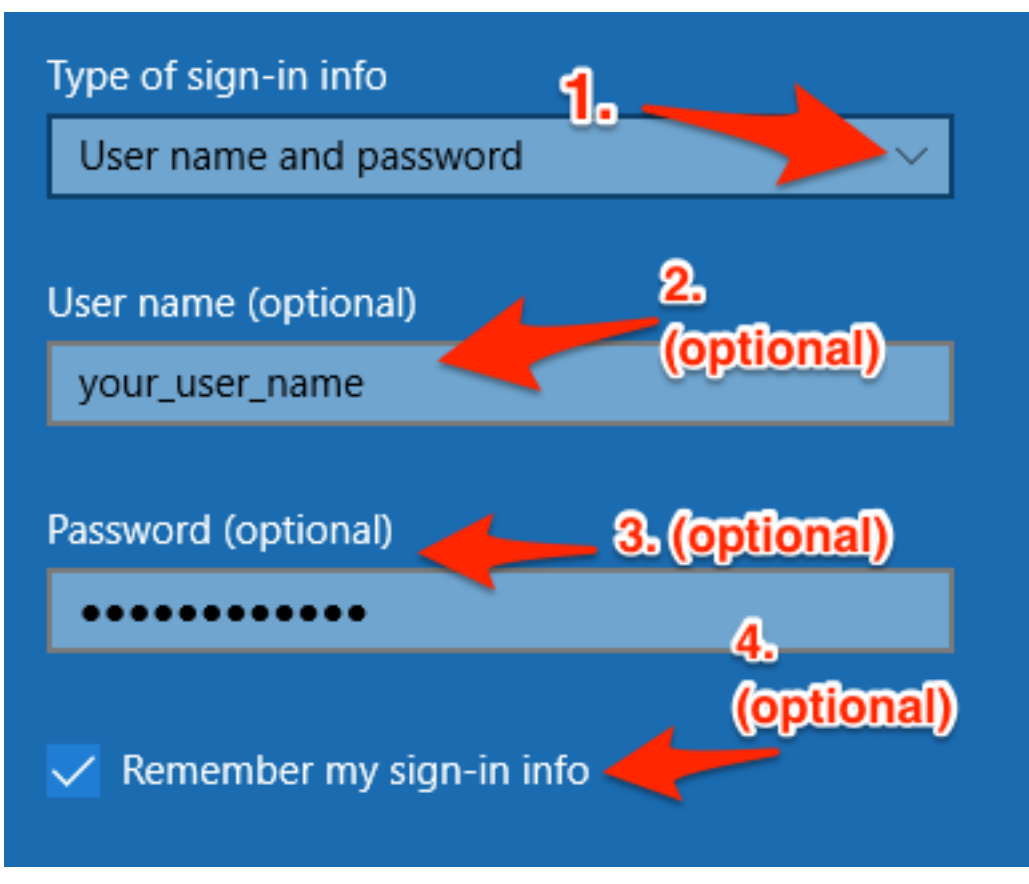

7. Jei suvedėte visus duomenis, paspauskite **Save** mygtuką.

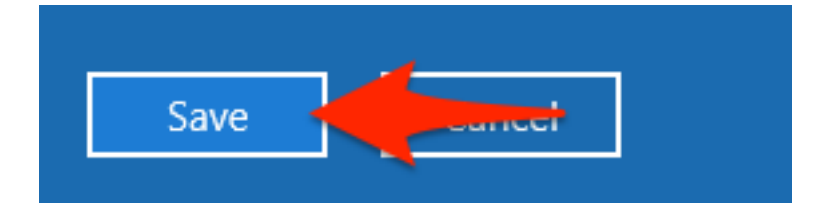

8.Dabar galite pasirinkti sukurtą VPN prisijungimą **VPN** parinktyje. Paspauskite sukurtą VPN prsijungimą.

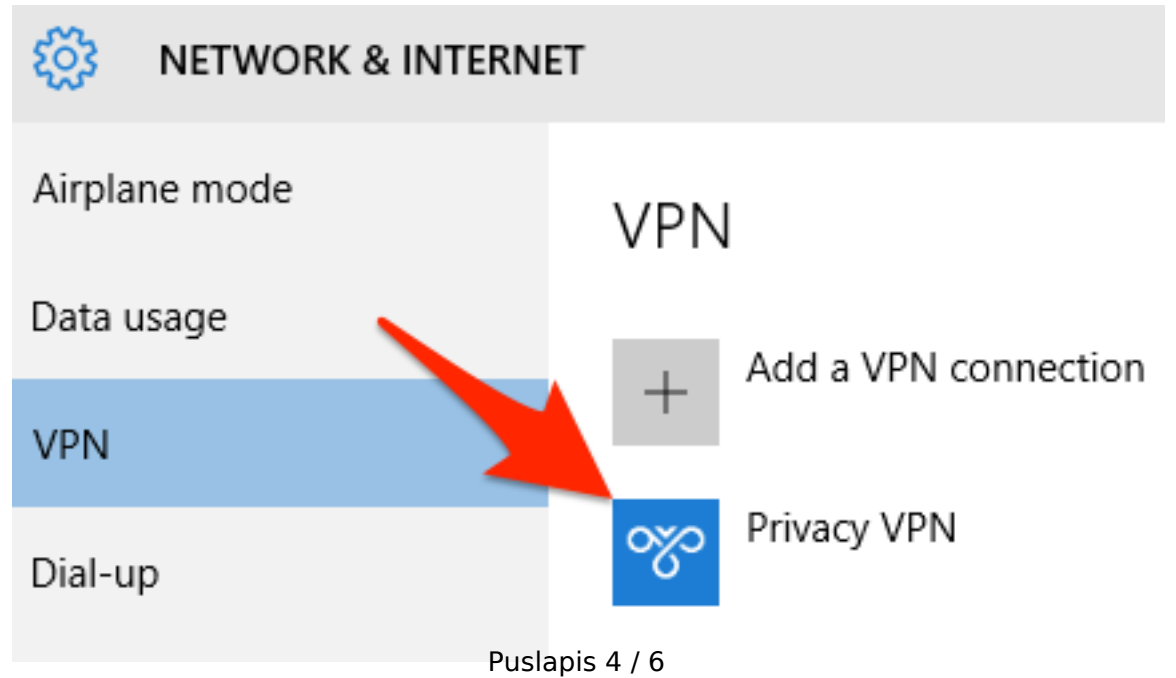

(c) 2025 VIPhost <info@viphost.lt> | 2025-08-30 01:50

URL: http://kb.viphost.lt/content/2/53/lt/kaip-kompiuteryje-su-windows-10-operacine-sistema-sukurti-vpn-prisijungimą-prie-windows-serverio.html

9. Paspauskite Connect mygtuką.

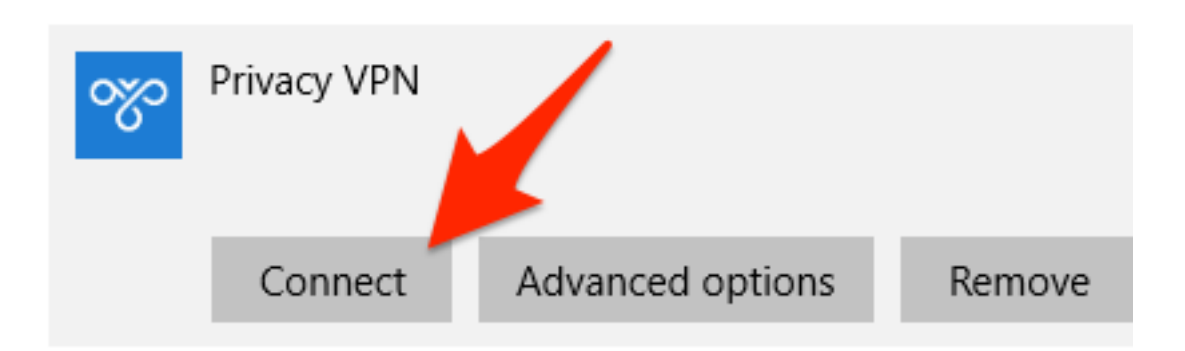

10.Sėkmingai prisijungus mygtukas pasikeis į Connected.

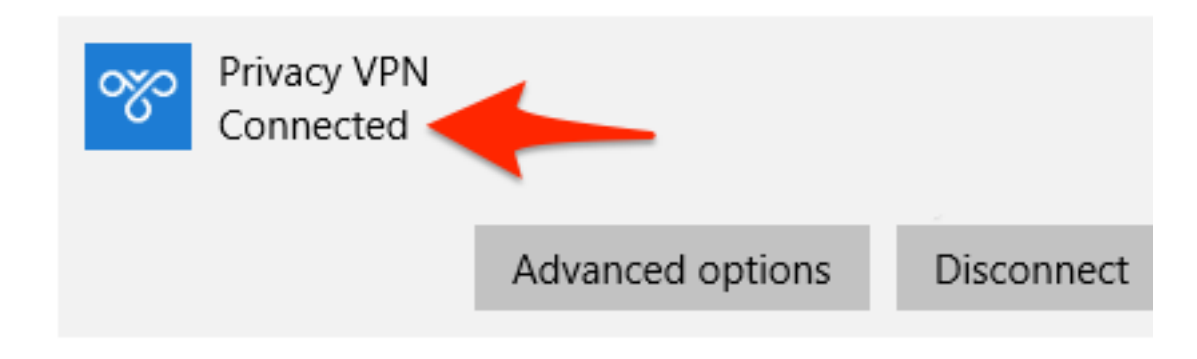

11.VPN prisijungimo būklę galite stebėti užduočių juostoje.

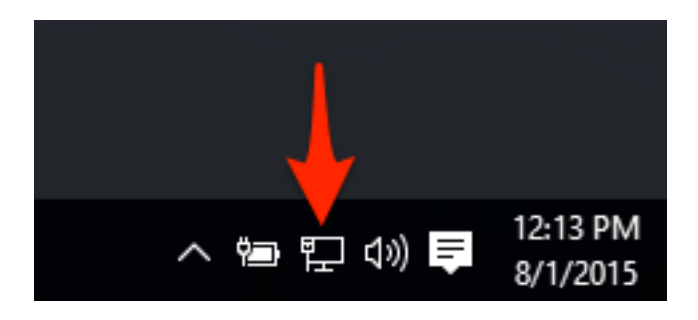

12.Užvedus pelyte ant meniu galite stebėti VPN jungties būvį.

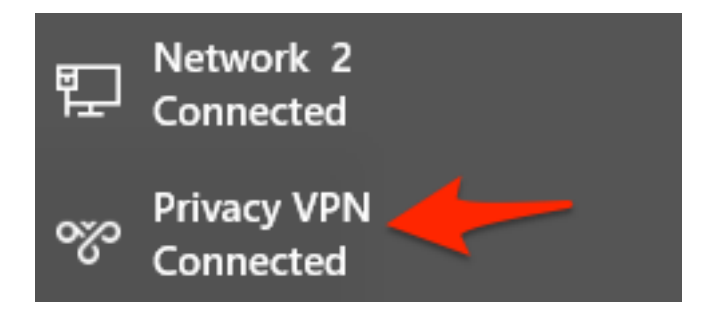

13. Taip pat galite ir atsijungti nuo VPN jungties.

URL: http://kb.viphost.lt/content/2/53/lt/kaip-kompiuteryje-su-windows-10-operacine-sistema-sukurti-vpn-prisijungimą-prie-windows-serverio.html

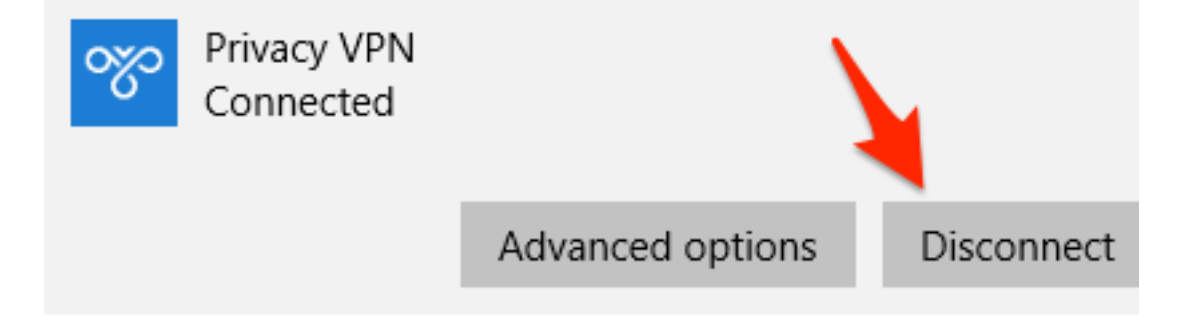

Unikalus sprendimo identifikatorius: #1052 Autorius: vip Paskutinis atnaujinimas: 2015-09-30 16:32

URL: http://kb.viphost.lt/content/2/53/lt/kaip-kompiuteryje-su-windows-10-operacine-sistema-sukurti-vpn-prisijungimą-prie-windows-serverio.html